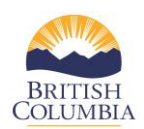

## How to Update Agency Staff

Please update agency staff on the service provider dashboard by adding new staff or de-activating former staff that are no longer employed by the organization. All contractors must complete this information as soon as possible to ensure the branch has the most current information about the staff working in each program.

On the service provider dashboard, please click on the second button (see red highlighted box below), 1. titled "Update Agency Staff"

| BRITISH<br>C <u>OLUMBI</u> A | Victim Services Community | Programs Unit            |
|------------------------------|---------------------------|--------------------------|
| Service Provi                | der Dashboard             |                          |
| City of New Westminster      |                           |                          |
| Phone<br>(778) 451-2233      |                           |                          |
| Email<br>sert@g.mail.com     |                           |                          |
| Update Organization Profil   | e Update Agency Staff     | Upload General Documents |

2. On the "Update Agency Staff" page please review the staff list on the left that is sorted by alphabetical order. By default, the landing page will display the staff profile of the first person on the list.

| Alissia Nielsen | 0 | Person                                                           |                |               |                |   |
|-----------------|---|------------------------------------------------------------------|----------------|---------------|----------------|---|
| Bob Boss        | 0 | First Name                                                       | Middle Nan     | ne (Optional) | Last Name      |   |
| John Cassidy    | 0 |                                                                  |                |               |                |   |
| lohn J Jones    | 0 | Title                                                            |                |               |                |   |
| Louis Link      | 0 |                                                                  |                |               |                |   |
| Minnie Mouse    | 0 | Email                                                            |                |               |                |   |
| Sandra Fricker  | 0 | Work Phone                                                       |                | Ext. (Option  | al)            |   |
| Terry Johnson   | 0 |                                                                  |                |               |                |   |
| mickey Mouse Jr | 0 | Mobile Number (Optiona                                           | l)             | Ext. (Option  | al)            |   |
| New Person      | 0 |                                                                  |                |               |                |   |
| dd Staff Exit   |   | Fax Number (Optional)                                            |                |               |                |   |
|                 |   | <ul> <li>Same as primary addr</li> <li>Address Line 1</li> </ul> | ess of Agency. | Address Lin   | e 2 (Optional) |   |
|                 |   | City                                                             |                | Province      |                |   |
|                 |   |                                                                  |                | British Co    | lumbia         | ~ |
|                 |   | Postal Code                                                      |                |               |                |   |
|                 |   | X1X 2Y2 or X1X2Y2                                                |                |               |                |   |
|                 |   | Employment Status                                                |                |               |                |   |

- How to Add Staff
- information into the template provided.

- 2. Please ensure that all necessary information, including employment status, is completed.
- 3. Please click on the Save button when you have completed all fields

## How to Update Staff Information

1. Please ensure that the most current information is provided for all staff. The names of each individual staff member are displayed on the left panel.

| Brianne Miller | 0 | Dana Green                                     | ing                    |                     |
|----------------|---|------------------------------------------------|------------------------|---------------------|
|                | 0 | First Name                                     | Middle Name (Optional) | Last Name           |
| Diane Rena     | 0 | Dana                                           |                        | Greening            |
| Don Wright     | 0 | Title                                          |                        |                     |
| Donna Cloud    | 0 | Program Manager                                |                        |                     |
| Gina Price     | 0 | Email                                          |                        |                     |
|                |   | Dana@test.com                                  |                        |                     |
| John Smith     | 0 | Work Phone                                     | Ext. (Op               | tional)             |
| Kavita Cain    | 0 | (604) 258 9658                                 |                        |                     |
| Marie White    | 0 | Mobile Number (Optional)                       | Ext. (Op               | tional)             |
| Mike Smith     | 0 |                                                |                        |                     |
| dd Staff Save  |   | Same as primary address of     Arddress Line 1 | í Agency.<br>Address   | : Line 7 (Ontional) |
|                |   | 5896 Nelson Road                               |                        |                     |
| <b>-</b>       |   | City                                           | Provinci               | 0                   |
|                |   | Nelson                                         | Britis                 | h Columbia          |
|                |   | Postal Code                                    |                        |                     |
|                |   | V6Y 8R5                                        |                        |                     |
|                |   | Employment Status                              |                        |                     |
|                |   | Volunteer                                      |                        |                     |
|                |   | Deactivate Staff Cancel                        | Save and Exit          |                     |

2. Please click on the Save button when you have completed all fields

## How to De-activate Staff

1. To remove the name of a staff person from the left panel list, please click on the name of the person you would like to deactivate. Once the name has been selected, click on the Deactivate Staff button at the bottom of the page. Please see the diagram below which displays the "deactivate staff" button.

| <ul> <li>Same as primary address of Agency.</li> <li>Address Line 1</li> </ul> | Address Line 2 (Optional) |    |
|--------------------------------------------------------------------------------|---------------------------|----|
| City                                                                           | Province                  |    |
|                                                                                | British Columbia          | ~  |
| Postal Code                                                                    |                           |    |
| X1X 2Y2 or X1X2Y2                                                              |                           |    |
| Employ@xt Status                                                               |                           | \$ |
| Deactivate Staff Cancel Save                                                   |                           |    |